# Cisco ACS 5.X-Integration mit RSA SecurID Token Server

### Inhalt

Einführung Hintergrundinformationen Voraussetzungen Anforderungen Verwendete Komponenten Konfigurationen **RSA-Server** ACS 5.X-Server Überprüfen ACS 5.X-Server **RSA-Server** Fehlerbehebung Erstellen eines Agent-Datensatzes (sdconf.rec) Node Secret (Sicher) zurücksetzen Überschreiben des automatischen Lastenausgleichs Manuelles Eingreifen zum Entfernen eines RSA SecurID-Servers nach unten

### Einführung

In diesem Dokument wird beschrieben, wie ein Cisco Access Control System (ACS) Version 5.x mit der RSA SecurID-Authentifizierungstechnologie integriert wird.

### Hintergrundinformationen

Der Cisco Secure ACS unterstützt den RSA SecurID-Server als externe Datenbank.

Die RSA SecurID-Zwei-Faktor-Authentifizierung besteht aus der persönlichen Identifikationsnummer (PIN) des Benutzers und einem einzeln registrierten RSA SecurID-Token, das auf der Grundlage eines Zeitcode-Algorithmus Tokencodes für eine einzelne Verwendung generiert.

Ein anderer Tokencode wird in festen Intervallen generiert, in der Regel alle 30 oder 60 Sekunden. Der RSA SecurID-Server validiert diesen dynamischen Authentifizierungscode. Jedes RSA SecurID-Token ist eindeutig, und es ist nicht möglich, den Wert eines zukünftigen Tokens auf der Grundlage früherer Token vorherzusagen. Wenn also ein korrekter Tokencode zusammen mit einer PIN bereitgestellt wird, besteht eine hohe Sicherheit, dass die Person ein gültiger Benutzer ist. Aus diesem Grund bieten RSA SecurID-Server einen zuverlässigeren Authentifizierungsmechanismus als herkömmliche wiederverwendbare Passwörter.

Sie können Cisco ACS 5.x mit RSA SecurID-Authentifizierungstechnologien integrieren:

- RSA SecurID-Agent Benutzer werden mithilfe des nativen RSA-Protokolls mit Benutzername und Passcode authentifiziert.
- RADIUS-Protokoll Benutzer werden über das RADIUS-Protokoll mit Benutzername und Passcode authentifiziert.

### Voraussetzungen

#### Anforderungen

Cisco empfiehlt, über grundlegende Kenntnisse in folgenden Bereichen zu verfügen:

- RSA-Sicherheit
- Cisco Secure Access Control System (ACS)

#### Verwendete Komponenten

Die Informationen in diesem Dokument basieren auf den folgenden Software- und Hardwareversionen:

- Cisco Secure Access Control System (ACS) Version 5.x
- RSA SecurID-Token-Server

Die Informationen in diesem Dokument wurden von den Geräten in einer bestimmten Laborumgebung erstellt. Alle in diesem Dokument verwendeten Geräte haben mit einer leeren (Standard-)Konfiguration begonnen. Wenn Ihr Netzwerk in Betrieb ist, stellen Sie sicher, dass Sie die potenziellen Auswirkungen eines Befehls verstehen.

### Konfigurationen

#### **RSA-Server**

Dieses Verfahren beschreibt, wie der RSA SecurID-Serveradministrator Authentifizierungs-Agenten und eine Konfigurationsdatei erstellt. Ein Authentifizierungs-Agent ist im Prinzip ein Domänenname Server (DNS)-Name und eine IP-Adresse eines Geräts, einer Software oder eines Service, das über Zugriffsrechte für die RSA-Datenbank verfügt. Die Konfigurationsdatei beschreibt im Wesentlichen die RSA-Topologie und -Kommunikation.

In diesem Beispiel muss der RSA-Administrator zwei Agenten für die beiden ACS-Instanzen erstellen.

1. Navigieren Sie in der RSA-Sicherheitskonsole zu Access > Authentication Agents > Add New:

| RSA Security Console                   |                                    |              |                                                                                                    |                     |         |        |  |  |  |
|----------------------------------------|------------------------------------|--------------|----------------------------------------------------------------------------------------------------|---------------------|---------|--------|--|--|--|
| Home Identity  Authentication          | Access 🔻                           | Reporting *  | RADIUS -                                                                                            | Administration 👻    | Setup 🔻 | Help 🔻 |  |  |  |
| Authentication Agen                    | Session Life<br>Active User        | times        | <b>D</b>                                                                                            |                     |         |        |  |  |  |
| Unrestricted Restricted                | Authentication Agents  Test Access |              | Manage Existing                                                                                     |                     |         |        |  |  |  |
| All users in the current realm can aut |                                    |              | Add New                                                                                             |                     | +       |        |  |  |  |
| Security Domain:                       | 🗸 Del                              | eted 1 agent | Generate Connoci Verili File  Townload Server Certificate File  Authentication Manager Contact List |                     |         |        |  |  |  |
| For:<br>All Unrestricted Agents        |                                    | l            | Addienacadonin                                                                                      | anayar contact List | ·       |        |  |  |  |

2. Definieren Sie im Fenster Add New Authentication Agent (Neuen Authentifizierungs-Agenten hinzufügen) einen Hostnamen und eine IP-Adresse für jeden der beiden Agenten:

| Authentication Agent Basics |                                     |              |
|-----------------------------|-------------------------------------|--------------|
| Hostname:                   | acs51.sample.com     Existing node: | Resolve IP 🔁 |
| IP Address:                 | * 10.10.151<br>Resolve Hostname >   |              |

Sowohl die DNS-Vorwärts- als auch die umgekehrte Suche nach ACS-Agenten sollte funktionieren.

3. Definieren Sie den Agent-Typ als Standard-Agent:

| Authentication Agent Attributes |                             |  |  |  |
|---------------------------------|-----------------------------|--|--|--|
| Agent Type:                     | Standard Agent 💌            |  |  |  |
| i Disabled:                     | Standard Agent<br>Web Agent |  |  |  |

Dies ist ein Beispiel für die Informationen, die Sie nach dem Hinzufügen der Agenten sehen:

| 2 found. Showing 1-2.                                   |                                                                 |                |          |                 |  |  |  |  |
|---------------------------------------------------------|-----------------------------------------------------------------|----------------|----------|-----------------|--|--|--|--|
| 0 selected: Enable Go D                                 |                                                                 |                |          |                 |  |  |  |  |
| Authentication Agent                                    | IP Address                                                      | Type           | Disabled | Security Domain |  |  |  |  |
| 🗂 📕 acs51.sample.com +                                  | 10.10.10.151                                                    | Standard Agent |          | SystemDomain    |  |  |  |  |
| I acs52.sample.com + 10.10.10.152 Standard Agent System |                                                                 |                |          |                 |  |  |  |  |
| Authentication Agent                                    | T Authentication Agent IP Address Type Disabled Security Domain |                |          |                 |  |  |  |  |
| 0 selected: Enable Go D                                 |                                                                 |                |          |                 |  |  |  |  |
| 2 found. Showing 1-2.                                   |                                                                 |                |          |                 |  |  |  |  |

4. Navigieren Sie in der RSA-Sicherheitskonsole zu Access > Authentication Agents > Generate Configuration File (Konfigurationsdatei generieren), um die Konfigurationsdatei sdconf.rec zu generieren:

| RSA Security Console                   |                                                   |  |  |  |  |  |  |
|----------------------------------------|---------------------------------------------------|--|--|--|--|--|--|
| Home Identity  Authentication          | Access   Reporting  RADIUS  Administration  Setup |  |  |  |  |  |  |
| Authentication Agen                    | Session Lifetimes                                 |  |  |  |  |  |  |
| Unrestricted Restricted                | Authentication Agents  Manage Existing            |  |  |  |  |  |  |
| All users in the current realm can aut | Test Access Add New                               |  |  |  |  |  |  |
|                                        | Generate Configuration File                       |  |  |  |  |  |  |
| Security Domain:                       | Added 1 agent(s Download Server Certificate File  |  |  |  |  |  |  |
| For:                                   | 2 found. Showing 1-2.                             |  |  |  |  |  |  |
| All Unrestricted Agents 💌              | 0 selected: Enable Go 🔊                           |  |  |  |  |  |  |

5. Verwenden Sie die Standardwerte für die maximale Wiederholungszahl und die maximale Zeitspanne zwischen den einzelnen Wiederholungen:

| Cancel 🗙 Reset 💆 Ger                             | nerate Config File >                              |
|--------------------------------------------------|---------------------------------------------------|
|                                                  |                                                   |
| Agent Timeout and Retries                        |                                                   |
| i Maximum Retries:                               | Allow 5 💌 attempts before timing out              |
| i Maximum Time Between Each Retry:               | Allow 5 💌 seconds between each attempt            |
| Communication Services                           |                                                   |
| The agents will communicate with the Authenticat | tion Manager server using the following service r |
| i Authentication Service:                        | Name: securid<br>Port: 5500<br>Protocol: udp      |
| Agent Auto-Registration Service:                 | Name: rsaadmind<br>Port: 5550<br>Protocol: tcp    |
| i Offline Authentication Download Service:       | Name: rsaoad<br>Port: 5580<br>Protocol: tcp       |

6. Laden Sie die Konfigurationsdatei herunter:

| Download File          |                                                                                                   |  |  |  |  |
|------------------------|---------------------------------------------------------------------------------------------------|--|--|--|--|
| The file is ready to d | ownload. When prompted, select <b>Save it to disk</b> to save the ZIP file to your local machine. |  |  |  |  |
| Filename:              | AM_Config.zip                                                                                     |  |  |  |  |
| Download:              | Download Now >                                                                                    |  |  |  |  |

Die ZIP-Datei enthält die eigentliche Konfigurationsdatei sdconf.rec, die der ACS-Administrator benötigt, um die Konfigurationsaufgaben durchzuführen.

#### ACS 5.X-Server

Dieses Verfahren beschreibt, wie der ACS-Administrator die Konfigurationsdatei abruft und einsendet.

1. Navigieren Sie in der Konsole Cisco Secure ACS 5.x zu **Benutzern und Identitätsdaten** > Externe Identitätsspeicher > RSA SecurID Token Servers, und klicken Sie auf Erstellen:

| cisco Cisco Secure ACS                                                                                                    |                                                                                 |  |  |  |  |  |  |  |  |
|----------------------------------------------------------------------------------------------------|---------------------------------------------------------------------------------|--|--|--|--|--|--|--|--|
| ▶ St My Workspace                                                                                                    | Users and Identity Stores > External Identity Stores > RSA SecurD Token Servers |  |  |  |  |  |  |  |  |
| Interview Resources                                                                                                    | RSA SecuriD Token Server                                                        |  |  |  |  |  |  |  |  |
| B Users and Identity Stores  Identity Groups                                                                                                    | Filter: Match it: Go 🔻                                                          |  |  |  |  |  |  |  |  |
| ✓ Internal Identity Stores<br>Users<br>Monte                                                                                                    | Name      Description     No data to display                                    |  |  |  |  |  |  |  |  |
| External Identity Stores     LDAP     Active Directory     RSA SecuriD Token Servers     RADIUS Identity Servers     Certificate Authonities     Certificate Authentication Profile     Identity Store Sequences |                                                                                 |  |  |  |  |  |  |  |  |
| Policy Elements     Access Policies                                                                                                    |                                                                                 |  |  |  |  |  |  |  |  |
| Monitoring and Reports                                                                                                    |                                                                                 |  |  |  |  |  |  |  |  |
| <ul> <li>Nystem Administration</li> </ul>                                                                                                    | Create Edit Delete [ Prompts                                                    |  |  |  |  |  |  |  |  |

2. Geben Sie den Namen des RSA-Servers ein, und navigieren Sie zur Datei sdconf.rec, die vom RSA-Server heruntergeladen wurde:

| Jsers and Identity Stores > External Identity Stores > RSA SecuriD Token Servers > Create            |
|----------------------------------------------------------------------------------------------------|
| RSA Realm ACS Instance Settings Advanced                                                             |
| General                                                                                              |
| Name: RSA SecurID AM                                                                                 |
| Description: RSA SecurID Authentication Manager Server                                               |
| Server connection                                                                                    |
| Server Timeout: 30 Seconds                                                                           |
| Reauthenticate on Change PIN                                                                         |
| Realm Configuration File                                                                             |
| The RSA Configuration file (sdconf.rec) should be provided by your RSA administrator after they have |
| o Import new 'sdconf.rec' file: C:\users\\Desktop\sdconf.rec Browse                                  |
| Node Secret Status: - not created -                                                                  |
| • = Required fields                                                                                  |

3. Wählen Sie die Datei aus, und klicken Sie auf Senden.

**Hinweis**: Beim ersten Kontakt des ACS mit dem Tokenserver wird eine weitere Datei, die als geheime Knotendatei bezeichnet wird, für den ACS-Agenten im RSA Authentication Manager erstellt und auf den ACS heruntergeladen. Diese Datei wird für verschlüsselte Kommunikation verwendet.

## Überprüfen

In diesem Abschnitt überprüfen Sie, ob Ihre Konfiguration ordnungsgemäß funktioniert.

#### ACS 5.X-Server

Um eine erfolgreiche Anmeldung zu überprüfen, gehen Sie zur ACS-Konsole, und überprüfen Sie die Anzahl der Treffer:

| Acc | Access Policies > Access Services > Service Selection Rules                                                                         |         |            |       |  |  |  |  |
|-----|----------------------------------------------------------------------------------------------------|---------|------------|-------|--|--|--|--|
| 0   | C Single result selection  Rule based result selection                                                                              |         |            |       |  |  |  |  |
| 5   | erv                                                                                                    | rice Se | election P | olicy |  |  |  |  |
| 1   | Filter: Status 🔹 Match it: Equals 💌 💌 Clear Filter Go 🔝                                                                             |         |            |       |  |  |  |  |
|     | Status         Name         Conditions         Results           Protocol         NDG:Device Type         Service         Hit Count |         |            |       |  |  |  |  |
|     | 1 C O Rule-4 -ANY- in All Device Types:SWITCHES RSA Device Admin 2                                                                  |         |            |       |  |  |  |  |

Sie können die Authentifizierungsdetails auch aus den ACS-Protokollen überprüfen:

| Authentication Details                  |                                                                                                   |  |  |  |  |  |
|-----------------------------------------|---------------------------------------------------------------------------------------------------|--|--|--|--|--|
| Status:                                 | Passed                                                                                            |  |  |  |  |  |
| Failure Reason:                         |                                                                                                   |  |  |  |  |  |
| Logged At:                              | Feb 16, 2013 12:24 PM                                                                             |  |  |  |  |  |
| ACS Time:                               | Feb 16, 2013 12:24 PM                                                                             |  |  |  |  |  |
| ACS Instance:                           | acs51                                                                                             |  |  |  |  |  |
| Authentication Method:                  | PAP_ASCII                                                                                         |  |  |  |  |  |
| Authentication Type:                    | ASCII                                                                                             |  |  |  |  |  |
| Privilege Level:                        | 1                                                                                                 |  |  |  |  |  |
| User<br>Username:                       | TEST1                                                                                             |  |  |  |  |  |
| Remote Address:                         |                                                                                                   |  |  |  |  |  |
| Network Device                          |                                                                                                   |  |  |  |  |  |
| Network Device:                         | SwitchBNNZ231                                                                                     |  |  |  |  |  |
| Network Device IP Address:              |                                                                                                   |  |  |  |  |  |
| Network Device Groups:                  | Device Type:All Device<br>Types:SWITCHES:SWITCHES_SSH,<br>Location:All<br>Locations:DATACENTER_BN |  |  |  |  |  |
| Access Policy                           |                                                                                                   |  |  |  |  |  |
| Access Service:                         | RSA Device Admin                                                                                  |  |  |  |  |  |
| Identity Store:                         | RSA SecurID AM                                                                                    |  |  |  |  |  |
| Selected Shell Profile:                 | PRIVILEGE_15                                                                                      |  |  |  |  |  |
| Active Directory Domain:                |                                                                                                   |  |  |  |  |  |
| Identity Group:                         |                                                                                                   |  |  |  |  |  |
| Access Service Selection Matched Rule : | Rule-4                                                                                            |  |  |  |  |  |

Um die erfolgreiche Authentifizierung zu überprüfen, rufen Sie die RSA-Konsole auf, und überprüfen Sie die Protokolle:

| Clear Monitor                                  |                             |                                                                                                    |                                     |            |                  |                   |              |  |  |
|------------------------------------------------|-----------------------------|----------------------------------------------------------------------------------------------------|-------------------------------------|------------|------------------|-------------------|--------------|--|--|
| Time                                           | Activity Key                | Description                                                                                                    | Reason                              | User<br>ID | Agent            | Server<br>Node IP | Client IP    |  |  |
| i <u>2013-02-</u><br><u>16</u><br>12:35:28.764 | Principal<br>authentication | User attempted to<br>authenticate using<br>authenticator<br>"SecurID_Native". The<br>user belongs to security<br>domain<br>"MediumSecurityDomain" | Authentication<br>method<br>success | TEST1      | acs51.sample.com | 10.10.10.211      | 10.10.10.151 |  |  |

### Fehlerbehebung

Dieser Abschnitt enthält Informationen, die Sie zur Fehlerbehebung bei Ihrer Konfiguration verwenden können.

#### Erstellen eines Agent-Datensatzes (sdconf.rec)

Um einen RSA SecurID-Tokenserver in ACS Version 5.3 zu konfigurieren, muss der ACS-Administrator über die Datei sdconf.rec verfügen. Die Datei sdconf.rec ist eine Konfigurationsdatensatzdatei, die angibt, wie der RSA-Agent mit dem RSA SecurID-Serverbereich kommuniziert.

Um die Datei sdconf.rec zu erstellen, sollte der RSA-Administrator den ACS-Host als Agent-Host auf dem RSA SecurID-Server hinzufügen und eine Konfigurationsdatei für diesen Agent-Host generieren.

#### Node Secret (Sicher) zurücksetzen

Nachdem der Agent zunächst mit dem RSA SecurID-Server kommuniziert hat, stellt der Server dem Agenten eine Node-geheime Datei namens securid zur Verfügung. Die nachfolgende Kommunikation zwischen Server und Agent beruht auf dem Austausch des Knotengeheimnisses, um die Authentizität des anderen zu überprüfen.

Manchmal müssen die Administratoren den Knoten möglicherweise geheim zurücksetzen:

- 1. Der RSA-Administrator muss das Kontrollkästchen "Node Secret Created" (Node-geheim erstellt) auf dem Agent-Host-Datensatz im RSA SecurID-Server deaktivieren.
- 2. Der ACS-Administrator muss die sichere Datei aus dem ACS entfernen.

#### Überschreiben des automatischen Lastenausgleichs

Der RSA SecurID-Agent gleicht automatisch die angeforderten Lasten auf den RSA SecurID-Servern im Bereich aus. Sie haben jedoch die Möglichkeit, die Last manuell auszugleichen. Sie können den Server angeben, der von jedem der Agent-Hosts verwendet wird. Sie können jedem Server eine Priorität zuweisen, sodass der Agent-Host Authentifizierungsanforderungen häufiger als andere an einige Server weiterleitet.

Sie müssen die Prioritätseinstellungen in einer Textdatei angeben, diese als sdopts.rec speichern und in den ACS hochladen.

#### Manuelles Eingreifen zum Entfernen eines RSA SecurID-Servers nach unten

Wenn ein RSA SecurID-Server ausgefallen ist, funktioniert der automatische Ausschlussmechanismus nicht immer schnell. Entfernen Sie die Datei sdstatus.12 aus dem ACS, um diesen Prozess zu beschleunigen.